订单管理

## 一、功能介绍

"订单管理"就是商城所有的订单查看以及管理的一个功能包括:订单概览、订单管理、维权订单、批量 发货、评价管理功能。

|                                                                                                | â 首页   图 店舗     | ) 🖹 商品 🗏 订单                | 名 会员 日 数据       | ◇ 芸術   | 🖹 应用 🗉 | ия Оз   | 10 (J)       | ŧ.                   |                                         |        |               |                      | : 😑 🗉      | 2福線珠宝 ~ |
|------------------------------------------------------------------------------------------------|-----------------|----------------------------|-----------------|--------|--------|---------|--------------|----------------------|-----------------------------------------|--------|---------------|----------------------|------------|---------|
| <ul> <li>④ 订单概読</li> <li>回 订单管理 →</li> <li>器 維权订单</li> <li>● 挑量发货</li> <li>● 決心管理 →</li> </ul> |                 | 待付款 0                      |                 |        | (後日)   | 0       |              |                      | ₽ 待收货 0                                 |        |               | <b>民</b> 维权中         | • <b>0</b> |         |
|                                                                                                |                 | 今日下单数量 <b>0</b><br>较昨日 + 0 | (单)<br>%        |        |        | 今       | 日成交金額<br>较昨日 | <b>0</b> (元)<br>+ 0% |                                         |        | 今日兑换数量<br>较昨日 | <b>0</b> (単)<br>+ 0% |            |         |
| 1                                                                                              | 订单数量            |                            |                 |        | 最近7天   | 最近14天 : | 最近30天        | 订单金额                 |                                         |        |               | 最近7天                 | 最近14天      | 最近30天   |
|                                                                                                | 1<br>0.8<br>0.6 |                            |                 |        |        |         |              | 1<br>0.8<br>0.6      |                                         |        |               |                      |            |         |
|                                                                                                | 0.4             |                            | ty ty           | 100    | 100    |         |              | 0.4<br>0.2<br>0      | ty, ty,                                 | 203    | 10 TO         | the second           | 201        |         |
|                                                                                                |                 | 0102 102                   | 107 107 107 103 | NOT OF | NB B   | 107.08  |              |                      | And And And And And And And And And And | "Or Og | 107 Q. 107 Q. | No. 10               | ALL COL    |         |
|                                                                                                |                 |                            |                 |        |        |         |              |                      |                                         |        |               |                      |            |         |
|                                                                                                |                 |                            |                 |        |        |         |              |                      |                                         |        |               |                      |            |         |

## 二、场景举例

小李购买回去一套商城系统后,为自己开了一家店铺,然后有客户在商城下单了、然后可以在订单管理中查找。假如小李想看一下今日下单的数量和营业额以及查看维权订单等相关订单,可以再订单概览中查看、也可以导出相关的报表、查看评价功能、都可以在订单管理中查看。

### 三、功能路径

商城管理后台-订单

## 四、功能说明

1.订单概览

订单概览中可以查看近7天、近14天、最近一个月的订单数量和订单金额一个趋势图。以及今日下单的 数量和金额还有今日兑换的商品数量一个数据。同时也可以看到代付款、待发货、待收货、维权中的订单 数量。

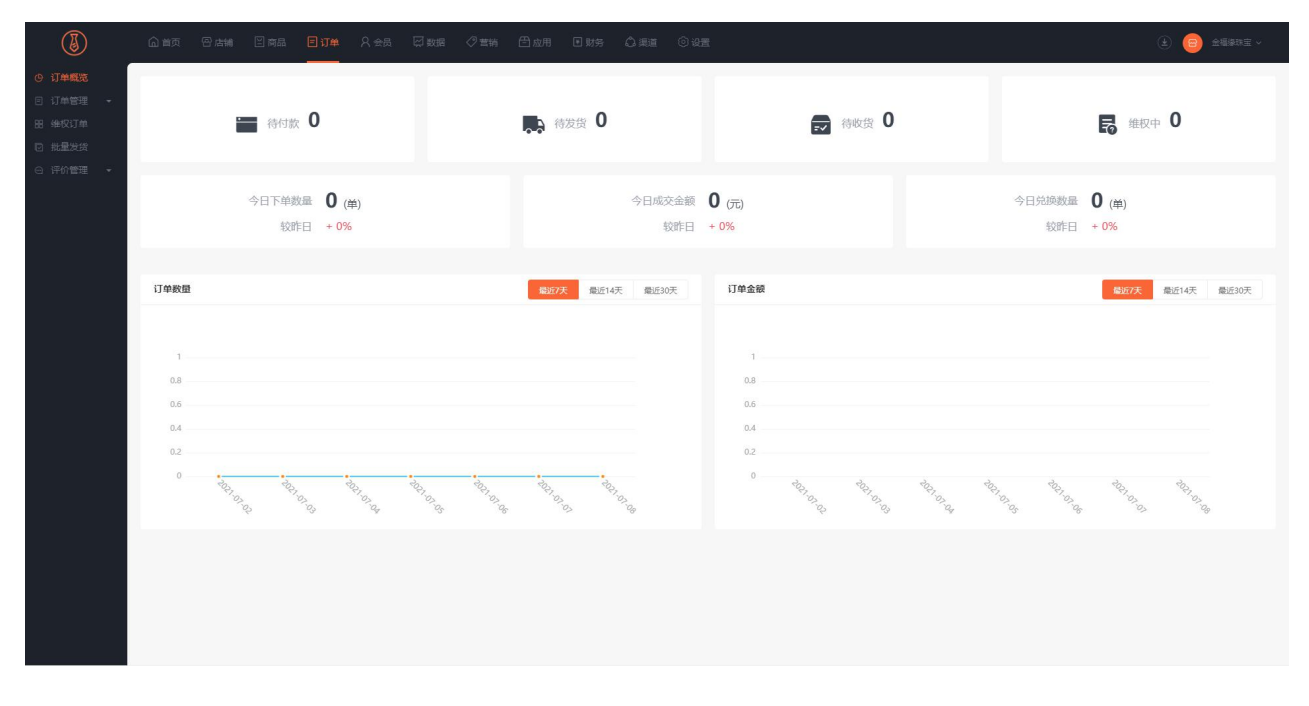

#### 2.订单管理

在订单管理中,通过相关的条件(支付方式、订单编号、时间、维权状态、配送方式、订单类型等)可以 查找相关的订单,比如待发货、待付款、待收货、已完成、已关闭等相关的订单。同时,也可以导出相关 的报表。

| 会员中心                                         | @ 莆页 ❷ 店铺 鬯 商品 ■ 订单 ♀ 会员                 |                        |                    |                                                                     | (主) (四) 金羅爆护肤 ~      |
|----------------------------------------------|------------------------------------------|------------------------|--------------------|---------------------------------------------------------------------|----------------------|
|                                              | 订单列表                                     |                        |                    |                                                                     |                      |
| 金部订单<br>合何款                                  | 订单编号 > 至少输入4位字符进行强张 育户名                  | 客<br>全部 ~              | 商品名称 请输入商品标题       | 请选择 ~                                                               |                      |
| 特发音                                          | 时间关型 > 计选择时间 □ 订单类                       | 2 全部 ~                 | 育品黄型 全部            | ◇ 配送方式 全部                                                           | ×                    |
| 待收货<br>已完成                                   | 编权状态 全部 v 支付方                            | 式 全部 ~                 | 高級領选 ~             |                                                                     |                      |
| 已关闭<br>路 维权订单                                |                                          |                        |                    | <b>推实</b> 导出级表                                                      | 演除条件 G 等选栏锁定显示       |
| <ul> <li>□ 批量发货</li> <li>□ 评价管理 •</li> </ul> | <b>订单列表</b> (订单数量:7订单金额:一计算)(订单金额=所得选订单) | (付款之和)                 |                    |                                                                     |                      |
|                                              | 商品信息                                     | 单价/数量 维权               | 实付款 买酒             | 家/收线人 下单门店/下单时间 : 配送方式                                              | 商户名称 操作              |
|                                              | 订单编号: ES20210707142601506915 修奈订单        |                        |                    |                                                                     | 過款明細 打印小囊 童君洋情 醫注 日志 |
|                                              | 茨尼酸丝角水库面描                                | x58.00 -<br>x1         | ¥39.90 신자<br>조 133 | y -<br>見 2021-07-07 1426-01<br>快递                                   | B#0#                 |
|                                              | 订单编号: ES20210707120931275817 <b>委运用的</b> |                        |                    |                                                                     | 退款明细打印小菜 查替详情 新注 日志  |
|                                              | 现层酸丝海水库室装                                | x58.00 雄权结束<br>x1 雄权详情 | ¥52.00 笑<br>2 155  | <ul> <li>2021-07-07 12:09:31</li> <li>役債支付</li> <li>役債支付</li> </ul> |                      |
|                                              | 订单编号: ES20210707120744146172 <b>李运纪8</b> |                        |                    |                                                                     | 退款明细 打印小票 童客详情 餐注 日志 |
|                                              | 现层壁丝清水库面膜                                | ×58.00<br>×1           | ¥52.00<br>少万       | У - 税信支付<br>- 税信支付<br>- 2021-07-07 12:07:44 快递                      | BROM                 |

#### 3.维权订单

维权订单分为三种情况:未维权、维权中、维权完成。(泛指客户申请退换货的情况)。然后也可以通过 订单编号、支付方式、商品名称等相关条件来查找指定或者相关的订单。高级筛选的话也可以通过门店、 下单的地区、还有带货商品查找相关的订单。

| 会员中心     | ◎ 蕭页 ❷ 店端 図 商品 ■ 订单 8 会                | 6月 🖓 数据 🖉 言語         | 🗄 应用 🔳 财务    | ()#16 ()#16  |                                  |                          |            |           | <ul> <li>(主) (三) 全福廉納肤 ~</li> </ul> |
|----------|----------------------------------------|----------------------|--------------|--------------|----------------------------------|--------------------------|------------|-----------|-------------------------------------|
| ④ 订单概范   | 堆权订单                                   |                      |              |              |                                  |                          |            |           |                                     |
| □ 订单管理 🔸 |                                        |                      |              |              |                                  |                          |            |           |                                     |
| 图 维权订单   | 订单编号 ~ 至少输入4位字符进行搜索                    | 商户名称 全部              | ~            | 商品名称 请输入商品标  |                                  | 请选择 ~                    |            |           |                                     |
|          |                                        | 27. <b>林</b> 米田 0.11 |              | *            |                                  | and a second second      |            |           |                                     |
| ○ 汗が雪堆 ▼ | alisitetti 🔹 281554alisi               | 1) 申吴室 至部            | ~            | MODELLE TELE |                                  | ✓ 和GE/550 主部             |            | Ť         |                                     |
|          | 維权状态 全部 ~                              | 支付方式 全部              | ~            | 憲級領选 ~       |                                  |                          |            |           |                                     |
|          |                                        |                      |              |              |                                  |                          | 線索 导出报表    | 清除条件 简选栏锁 | 定显示                                 |
|          |                                        |                      |              |              |                                  | -                        |            |           |                                     |
|          | <b>订单列表</b> (订单数量:2 订单金额: 计算)(订单金额=所筛选 | 选订单实付款之和)            |              |              |                                  |                          |            |           |                                     |
|          | 高品信思                                   | 单价/数量                | 總权           | 实付款          | 买家/收货人                           | 下单门店/下单时间 :              | 配道方式       | 商户名称      | 援作                                  |
|          | 订单编号: ES20210707120931275817 200308    |                      |              |              |                                  |                          |            | 退款明细      | 打印小菜 查看洋情 备注 日志                     |
|          | 被反酸丝海水準面積                              | x58.00<br>x1         | 维权结束<br>维权详情 | ¥52.00<br>d? | <b>笑笑</b><br>笑<br>15522992182    | -<br>2021-07-07 12:09:31 | 微信页付<br>快递 |           | 整单维权完成                              |
|          | 订单编号: ES20210706153637840087           |                      |              |              |                                  |                          |            | 過款明細      | 1 打印小囊 查看洋橋 备注 日志                   |
|          | 國主義軍手机支架 主播自拍直播伸缩升掉万向支                 | 支援央 x16.00<br>x1     | 维权结束<br>维权洋情 | ¥1.00<br>₽   | <b>lucy</b><br>小凡<br>13388097165 | -<br>2021-07-06 15:36:37 | 微值支付<br>快递 |           | 整单进权完成                              |
|          | · · · · · · · · · · · · · · · · · · ·  |                      |              |              |                                  |                          | <b>#</b> 2 | 2条 < 1 >  | 20                                  |
|          |                                        |                      |              |              |                                  |                          |            |           |                                     |

同时,也可以导出相关的报表。

| O         STARD         (#03)#           I         STARD                                                                                                    | ×                        |                      |
|----------------------------------------------------------------------------------------------------|--------------------------|----------------------|
|                                                                                                    | ×                        |                      |
| 33 後期31年<br>37章編号 > 至少編入4位字符进行接触<br>首件                                                                                                    |                          |                      |
| ● 株式生活         ● 株式生活         ● またたた         ● またたた         ● またたた | H: 29.                   |                      |
| 编取状态 全部 v 发行 请违师必要导出的效率项                                                                                                    |                          |                      |
| 订算编号 天家迎你 会然奉敬 天家手机号 天家真知子                                                                                                    | 2 <b>385</b> 5157 395    | ☆ ○ 等语栏帧定显示          |
|                                                                                                    |                          |                      |
| ・シート・シート・シート・シート・シート・シート・シート・シート・シート・シート                                                                                                    |                          |                      |
| · · · · · · · · · · · · · · · · · · ·                                                                                                    | 能进方式 商户                  | 名称 操作                |
|                                                                                                    | -                        | 退款明细 打印小菜 重吾洋摘 養注 日志 |
|                                                                                                    | ● 微信支付<br>               | 整修接受完成               |
| 金衣衣 状态 建胶状态 下举时间 付款时间                                                                                                    |                          |                      |
| 1 式前編号: ES20210706153837840087<br>支援时间 外成时间 他流公司 他流歩号 订单束单                                                                                                    |                          | 退款明明 打印小票 查看洋嘴 輸注 日志 |
|                                                                                                    | 微恒支付<br>二 快递 ···         | 额单进权完成               |
| 1993 1994 (1994) Boa                                                                                                    | <b>₩2</b><br>#2 <u>8</u> | - 20 気质 - 龍王 1 页     |

#### 4.批量发货

批量发货就是可以快速帮助商家解决发货的问题、只适用于待发货的订单。单次最多导入 5000 条。然后

可以下载相关的模板文件和物流公司对照表。

| 会员中心                                                          |                        | ■订单 久会员 🖓 数据 🧷 書精 |                  |           | <ul> <li>金編樂的株 ~</li> </ul> |
|---------------------------------------------------------------|------------------------|-------------------|------------------|-----------|-----------------------------|
| <ul> <li>① 订单概流</li> <li>回 订单管理 →</li> <li>88 继权订单</li> </ul> | 批量发货 1.批量发货只适用于待发货的订单。 |                   |                  |           |                             |
| ● 批量发货 ● 评价管理 ▼                                               | 2.单次最多导入5000条。<br>导入   |                   |                  |           |                             |
|                                                               | * 数据文件 请选择文件           | 选择文件 <b>立即导/</b>  | 下數欄版文件 下數物造公司对服费 |           |                             |
|                                                               | 文件名称                   | 导入订单数             | 发货时间<br>智元政绩     | 成功/失败/可发货 | 操作                          |
|                                                               |                        |                   |                  |           |                             |
|                                                               |                        |                   |                  |           |                             |
|                                                               |                        |                   |                  |           |                             |
|                                                               |                        |                   |                  |           |                             |

5.评价管理

评价管理是用来查看订单评价和相关评价设置的。可以查看已回复的评价和未回复的评价进行相关的处

理。同时也可以删除不想要的评价。

|                                              |               | 5 80   | 藩 ≧商品 目订4                          | a 久会员 原数                        | 8 🖉 营销 🗇 应用                                  | 用 ■财务 心 3                                  |        | 》设置                    |        |                     |     | ④ (四) 使用被程 ~                            |
|----------------------------------------------|---------------|--------|------------------------------------|---------------------------------|----------------------------------------------|--------------------------------------------|--------|------------------------|--------|---------------------|-----|-----------------------------------------|
| <ul> <li>④ 订单概覧</li> <li>□ 订单管理 ▼</li> </ul> | 评价列表          | ŧ      |                                    |                                 |                                              |                                            |        |                        |        |                     |     |                                         |
| 田 维权订单                                       | 关键            | 2词 向5  | 3标题/订单编号                           | Q, 回复状态                         | 回复状态                                         | ~ 评                                        | 价时间    | 请选择时间段                 | □ 箱选状态 | 精选状态                | ~   |                                         |
| <ul> <li>□ 批重发货</li> <li>○ 评价管理 ▲</li> </ul> |               | 商品     |                                    | 评论 :                            |                                              |                                            |        | 订单编号                   | 灭家     | 评论时间 0              | 状态  | 援作                                      |
| 译价列表译价设置                                     |               |        | 丘丘惣物-麦得氏IN-Plus 高<br>汰度三文鱼油胶囊30粒 询 | ★ ★ ★ ★ ★ 非常不错不错不错不错不错不错不错。     | 错,加强由和自由和自由和自由和自由和自由和自由和自由和自由和自由和自由和自由和自由和自由 | 自たの自然の自然の自然の自然の自然の自然の自然の自然の自然の自然の自然の自然の自然の |        | ES20210128165011208328 | 崔美丽    | 2021-02-22 09:50:02 | 日审核 | 查看 取消描述 更多                              |
|                                              |               | 6      | 吉香居 辣椒醬 野山椒牛肉醬<br>拌饭拌面佐餐下饭酱火锅蘸。    | ★ ★ ★ ★ 复方个滑稽副团的                |                                              |                                            |        | ES20210122154331927194 | 皮皮     | 2021-01-22 15:59:20 | 已审核 | 豊富(更多                                   |
|                                              |               | R      | 【至臨礼邏】可法聘                          | ★ ★ ★ ★ ★ 演回家睡觉时说               |                                              |                                            |        | ES20210104171407223015 | 皮皮     | 2021-01-14 11:16:15 | 日审核 | 查看 取消精造 更多                              |
|                                              |               | i.     | 【圣诞礼温】可达鸭                          | ★ ★ ★ ★ ★<br>演回家后给附近            |                                              |                                            |        | ES20210104171105544146 | 皮皮     | 2021-01-14 10:51:31 | 已审核 | 童君 辅选 更多                                |
|                                              |               | ŝ      | 【圣蜀礼簿】 可达鸭                         | ★ ★ ★ ★ ★ 法属经济结构改革              |                                              |                                            |        | ES20210104170502742335 | 皮皮     | 2021-01-14 10:49:40 | 已审核 | 查看   更多                                 |
|                                              |               | ŪŌ     | 微信收税揭示音响支付室到则<br>二维码语音操报最大音量无      | <sup>£</sup><br>n≠ngapagkikixyx |                                              |                                            |        | ES20210104162258365987 | 皮皮     | 2021-01-14 10:47:32 | 已审核 | 查看 戰淵精选 更多                              |
|                                              |               |        | 臭臭的计次时商品 大                         | ★ ★ ★ ★ ★ 出回复对方过后就好             |                                              |                                            |        | ES20210114101148977145 | 巴胺酸酸量等 | 2021-01-14 10:41:49 | 已审核 | 查看 取湖柘法 更多                              |
|                                              |               | Ser.   | 复制·深圳鲜花遭递 同域粉段<br>瑰花束軟術市北京上海花店。    | ★ ★ ★ ★ ★ 请及时交汇点回到家打开           | ėg                                           |                                            |        | ES20210111102738132395 | 巴歐歐能量呼 | 2021-01-14 10:37:48 | 已审核 | 查看  输造  更多                              |
| 会员中心                                         | <u>الة</u> (1 | ī 🕾 d  | 端 🗌 商品 🗧 订单                        | 4 名会员 🖾 数                       | 医 🖉 蕈螨 🕒 应用                                  | n Ens á:                                   | 500 (S | ) ige                  |        |                     |     | <ul> <li>(٤) (٢) 2444 - 2444</li> </ul> |
| <ul> <li>① 订单概范</li> </ul>                   | 评价设置          | -      |                                    |                                 |                                              |                                            |        |                        |        |                     |     |                                         |
| 8 维权订单                                       |               | 订单评价 ( | ● 开启 〇 羌闭                          |                                 |                                              |                                            |        |                        |        |                     |     |                                         |
| <ul><li>○ 批量发货</li><li>○ 评价管理 ▲</li></ul>    |               | 显示评价   | ● 开启 (关闭)                          |                                 |                                              |                                            |        |                        |        |                     |     |                                         |
| 评价列表<br>评价设置                                 |               | 平价审核 ( | ● 开启 〇 关闭                          |                                 |                                              |                                            |        |                        |        |                     |     |                                         |
|                                              |               |        |                                    |                                 |                                              |                                            |        | 87                     |        |                     |     |                                         |
|                                              |               |        |                                    |                                 |                                              |                                            |        |                        |        |                     |     |                                         |

# 维权订单

## 一、功能介绍

通过"维权订单"对退货退款、仅退款、换货的订单进行管理

## 二、功能路径

商城管理后台 - 订单 - 维权订单

## 三、功能说明

1. 维权订单:会显示订单详情和维权状态,通过搜索可筛选维权完成和维权中的订单。

a.维权完成:订单中维权完成的商品显示维权结束

| 0             | ▲ 首页 啓 広輔 図 商品 ■ 订单                           |           |              |              |        |         |                          |                |           | (i) 🏮 essantin    |
|---------------|-----------------------------------------------|-----------|--------------|--------------|--------|---------|--------------------------|----------------|-----------|-------------------|
| 5535          | 维权订单                                          |           |              |              |        |         |                          |                |           |                   |
| 1世祖 -<br>15日年 |                                               | 1         |              |              |        |         |                          |                |           |                   |
| 鉄線            | (1単編号 ★ 盆少幅人4位子符进行推案)                         | 第户名称      | 全部           | ~            | 用品名称   | 请编入商品标题 | 清达择 ~                    |                |           |                   |
| 518 ·         | 时间关型 - 诸远探时间 🗇                                | 订单美型      | 全部           | *            | 商品类型   | 全部      | ✓ 配送方式 全部                | 6              | ~         |                   |
|               | · 建权状态 全部 · · · · · · · · · · · · · · · · · · | 支付方式      | 全部           | *            | 高级筛选 ~ |         |                          |                |           |                   |
|               |                                               |           |              |              |        |         |                          | <b>撤去</b> 导出报表 | 清除条件 🦳 簿选 | 栏锁理显示             |
|               |                                               |           |              |              |        |         |                          |                |           |                   |
|               | <b>订单列表</b> (订单数量:2 订单金额:计算)(订单金额             | =所筑选订单实付1 | R之和)         |              |        |         |                          |                |           |                   |
|               | 商品信息                                          |           | 单价/数量        | 维权           | 实付款    | 买家/收货人  | 下单门店/下单时间 :              | 配送方式           | 商户名称      | 操作                |
|               | 订单编号: ES20210707120931275817 99303            | i -       |              |              |        |         |                          |                | 22        | 明细 打印小鹿 查看详情 育注 日 |
|               | 现原数丝海水车面膜                                     |           | ×58.00<br>×1 | 維权結束<br>建权洋情 | ¥52.00 |         | -<br>2021-07-07 12:09:31 | 微信支付<br>快递     |           | 整单堆积完成            |
|               | □ 订单编号: ES20210706153637840087                |           |              |              |        |         |                          |                | æ         | 网络打印小囊 查看洋铸 餐注 日日 |
|               | · · · · · · · · · · · · · · · · · · ·         | 新向支援夹     | ×16.00<br>×1 | 維权結束<br>確权評情 | ¥1.00  |         | 2021-07-06 15:36:37      | 御信支付<br>快递     |           | 整单谁仅完成            |
|               | □ 当新页全选 订单导出 打印小酒 网络能量发流                      |           |              |              |        |         |                          |                | 共2条 ( 1   | > 20 条/页 > 跳至 1   |
|               |                                               |           |              |              |        |         |                          |                |           |                   |

b.维权中:订单中还未结束维权的商品会显示维权中,商品信息背景显示粉色

| 0                                                | ⑥                                                            | 数据 ◇ 营销       |             | Ó##® © ##                   |                                                    |                          |            |           | ) 🗐 主 主                          |
|--------------------------------------------------|--------------------------------------------------------------|---------------|-------------|-----------------------------|----------------------------------------------------|--------------------------|------------|-----------|----------------------------------|
| <ul> <li>③ 订单概选</li> <li>曰 订单管理 •</li> </ul>     | <b>订单列表</b> (订单数量:5订单金额:一计算)(订单金额=所筛选订单实付款                   | 款之和)          |             |                             |                                                    |                          |            |           |                                  |
| 田 维权订单<br>四 ···································· | 商品信意                                                         | 单价/数量         | (1847)      | 实付款                         | 英家/收货人                                             | 下筆门店/下筆时间 :              | 配运方式       | 東户名称      | 操作                               |
| <ul><li>○ 近位管理</li></ul>                         | 订单编号: ES20210326111307283988                                 |               |             |                             |                                                    |                          |            | 退款明细 逐一退款 | 打印小囊 查看详情 醫注 日志                  |
|                                                  | 正丘志物- 建造托N-Phus 第次建立文色曲积要30位 判例<br>集毛护铁<br>主文色曲0.5g*30粒)21/8 | x90.00<br>x1  | 總权中<br>條权详情 | ¥44.00<br>(含运费¥8.00)        | ite villes<br>Se<br>Se                             | -<br>2021-03-26 11:13:07 | 宗额支付<br>快通 | -         | 已完成 🚮                            |
|                                                  | □ 订单编号: ME20210127142051800923 多興产                           |               |             |                             |                                                    |                          |            | 退款明细 逐一退款 | 打印小廳 查看详细 新注 日志                  |
|                                                  | 和法句法                                                         | x10.00<br>x1  | 律权中<br>建权详细 | ¥14.00<br>(含运费¥10.00)<br>『  | e faitheathaithe<br>Anna 110 Anna<br>Anna 110 Anna | -<br>2021-01-27 14:20:51 | 余额支付<br>快递 | 盖丽的南户     | 等待发流 100                         |
|                                                  | 订单编号: ES20210126091900709180                                 |               |             |                             |                                                    |                          |            | 退款明细 逐一退款 | 打印小囊 查看详情 發注 日志                  |
|                                                  | 日本cocochi御印佩团AG的總互属1盒香樂的進补水訪該<br>死由醫師用型<br>(5月)*1+(5月)*1+    | x510.00<br>x1 | 建収中<br>建収洋価 | ¥118.00<br>(合运费¥10.00)<br>2 | 1.4<br>5-1.5<br>1000 (1002)                        | -<br>2021-01-26 09:19:00 | 余额支付<br>快递 |           | 已完成 品                            |
|                                                  | □ 订单编号: ES20210122113536498875                               |               |             |                             |                                                    |                          |            | 退款明细 逐一退款 | 打印小票 童香洋情 备注 日志                  |
|                                                  | 200 m2H8                                                     | x9.00<br>x1   | 缝咬中<br>桂咬洋情 | ¥17.20<br>(含运费¥10.00)<br>了  | The second                                         | -<br>2021-01-22 11:35:36 | 余额支付<br>快递 | -         | 等待发货 <mark>前</mark><br>立即发送   退款 |
|                                                  | 口筆編号: ES20210120105801805188                                 |               |             |                             |                                                    |                          |            | 退款明细 逐一退款 | 打印小臺 重要评情 新注 日志                  |

主 😑 (EAK) - ④ 订单概述
 ④ 订单管理
 圖 944仅订单 - 🔘 #Ras (1) (信权由) 2021-03-29 14:27:19 - 22 处理堆权申请 2021-03-29 14;27;29 (3) 客户道回物品 \_\_\_\_\_ 2021-03-29 14:27:43 订单值度 其他信息 确认欢赏并退款 把绝确认收损 客户退回物流 た 英家已 客户遗回信息 快速公司 申遭 快速单号 11/1000 发货时间 2021-03-29 14:27:43 1817(11)(1) 通数通数 通数全数 36.00 交易单导 订单供型 普通订单 订单来源 公众号 中位原因 透軟透度 NEREN jolly吃两口味 天家已退货 已发资数量 优惠 小计 状态 1947 e-20 丘丘志物-麦德氏... 三文意油(0.5g\*3... ¥90.00 ¥54.00 ¥36.00 建权中 36.00 ※第 2021-03-29 14:27:43 已退货,等待商家論认收货 物売名称: 申通 物売満号: 1: 2021-03-29 14:27:29 国意道款通信申请等待买家退信 2021-03-29 14:27:19 地位了道款通货申请每行商家处理 上理方式: 追款退货 局款金额: 36 意款说明: jolly空雨口碗

2.维权详情:显示维权的进度和维权商品,以及买家和卖家的协商记录等信息

# 订单发货

### 一、功能介绍

"订单发货"是指客户在后台下单后、商家给客户发货的场景,可以单个订单发货也可以批量发货。

二、场景举例

小李开了一家商城,然后有客户在商城下单了,小李需要给客户发货,于是就用到了订单发货这个功能。

### 三、功能路径

商城管理后台-订单-订单管理-批量发货

### 四、功能说明

订单发货有两种方式、一种是单个发货,在商城后台找到对应的订单来进行发货;单个发货在订单管理里 找到代发货的商品,然后找到对应的订单来发货,如图所示:

| (EGGAD)TM                                     | 密 店舗                                        | ≧商品 ■                                                                                                    | 13単 2                                                                                                    | <u>-</u>          | 数据 📿 营销                          | 日应用            | Ⅲ 财务 | <u> </u>        | 0 62   |                                   |                |                               |                                                         |      |          |                              |                                                                                | ۹ 😑                            |
|-----------------------------------------------|---------------------------------------------|----------------------------------------------------------------------------------------------------|----------------------------------------------------------------------------------------------------|-------------------|----------------------------------|----------------|------|-----------------|--------|-----------------------------------|----------------|-------------------------------|---------------------------------------------------------|------|----------|------------------------------|--------------------------------------------------------------------------------|--------------------------------|
| 何反因以単                                         |                                             |                                                                                                    |                                                                                                    |                   |                                  |                |      |                 |        |                                   |                |                               |                                                         |      |          |                              |                                                                                |                                |
| ▲ 当前共有                                        | 16个子商                                       | 问道                                                                                                    |                                                                                                    |                   |                                  |                |      |                 |        |                                   |                |                               |                                                         |      |          |                              |                                                                                |                                |
|                                               |                                             |                                                                                                    |                                                                                                    |                   |                                  |                |      |                 |        | _                                 |                |                               |                                                         |      |          |                              |                                                                                |                                |
| 订单则号                                          | Y 1                                         | 至少输入4位子符进行搜索                                                                                                    | R                                                                                                    | 用户省称              | 全部                               |                | ~    | 用邱石祁            | 语输入商品科 | 582                               |                | 请选择                           | ~                                                       |      |          |                              |                                                                                |                                |
| 时间关型                                          | ~                                           | 请选择时间                                                                                                    |                                                                                                    | 订单类型              | 全部                               |                | ~    | 商品类型            | 全部     |                                   | ×              | 配送方式                          | 全部                                                      |      | ~        |                              |                                                                                |                                |
| 维权状态                                          | 全部                                          |                                                                                                    | ~                                                                                                    | 支付方式              | 全部                               |                | ~    | 高级算选 ~          |        |                                   |                |                               |                                                         |      |          |                              |                                                                                |                                |
|                                               |                                             |                                                                                                    |                                                                                                    |                   |                                  |                |      |                 |        |                                   |                | 示待成团订单                        | 撤卖 4                                                    | 导出报表 | 清除条件     | 前法栏纹                         | 定显示                                                                            |                                |
| ×                                             |                                             |                                                                                                    |                                                                                                    |                   |                                  |                |      |                 |        |                                   |                |                               |                                                         |      |          |                              |                                                                                |                                |
|                                               |                                             |                                                                                                    |                                                                                                    |                   |                                  |                |      |                 |        |                                   |                |                               |                                                         |      |          |                              |                                                                                |                                |
| 订单列表(3                                        | 订单数量:                                       | : 185 订单金额: 计算                                                                                                    | (订单金额=                                                                                                    | =所陈选订单实           | 付款之和)                            |                |      |                 |        |                                   |                |                               |                                                         |      |          |                              |                                                                                |                                |
| 订单列表(3                                        | 7単数量:<br>18.                                | : 185 订单金额: <b>计算</b>                                                                                               | ▶)(订单金额=                                                                                                    | -所陈进订单实           | 付款之和)<br>单价/数量                   | 维权             |      | 实付款             |        | 莱家/收货人                            | 下筆             | 約度/下单时间                       | <ul> <li>配送方式</li> </ul>                                |      | 商户名称     |                              | 操作                                                                             |                                |
| 订单列表 ()<br>同時日<br>同時日<br>同時日<br>日<br>一<br>订単編 | 订単数量:<br>書思<br>興号: ES2                      | : 185 订单金额: <b>计算</b><br>2021033021090791921;                                                                       | <ol> <li>(订单金額=</li> <li>8</li> </ol>                                                                                                    | -所读选订单实           | 时款之和)<br>单价/数量                   | 维权             |      | 实付款             |        | 英家/收货人                            | 地不             | 11店/下单时间                      | <ul> <li>配送方式</li> </ul>                                |      | 商户名称     | 田 逐一速款                       | 操作<br>7 打印小票                                                                   | 查看洋悟 留注                        |
| 订单列表(3<br>第品位<br>5<br>丁学校                     | 丁単数量:<br>2巻<br>編号: ES2<br>17+<br>芝中         | : 185 订単全額: <mark>計算</mark><br>20210330210907919211<br>加分数項例之所始最力度<br>時日期優快<br>時後面合(1.5米 加肉座200                     | <ul> <li>(订单金额=</li> <li>8</li> <li>(3)</li> <li>(3)</li> <li>(4)</li> <li>(5)</li> <li>(5)</li> <li>(6)</li> <li>(7)</li> <li>(7)</li></ul> | -所隔选订单实+<br>步行街网红 | 时款之和)<br>单价/数量<br>×2200.00<br>×1 | <b>维权</b><br>- |      | 운서화<br>¥1100.00 |        | 天斎/收敛人                            | 下单<br>-<br>202 | 約二倍/下離时间<br>11-03-30 21:09:0  | <ul> <li>配道方式</li> <li>余额支付</li> <li>7&lt;件端</li> </ul> |      | 商户名称     | œ ∦–ian                      | 操作<br>: 打印小囊<br>等待发流。<br>立即发表                                                  | 查看洋橋 备注<br>3.<br>退款            |
| 订种列表(5<br>- 市品社<br>- 订单4<br>- 订单4<br>- 订单4    | J単数量:<br>8号: ES2<br>17+<br>ガ+<br>芝中<br>単編号: | : 185 订単金額: ~ (計算<br>2021033021090791921)<br>加入設確約支援の<br>加助規制体<br>用設置体<br>1数塗造(1.5%-201度定20)<br>5520210330150816943 | <ol> <li>(订单全额=</li> <li>(订单全额=</li> <li>(8     <li>(8     <li>(100 mm)     </li> <li>2542</li> </li></li></ol>                                                                                                    | :所体违订单实:<br>步行街网红 | 时款之和)<br>单价/数量<br>×220000<br>×1  | <i>總</i> 反     |      | 記付款<br>¥1100.00 |        | 荣豪/改造人<br>崔集問<br>啊<br>18661731195 | 下单<br>-<br>202 | 11]佳/下離町间<br>11-03-30 21:09:0 | <ul> <li>配適方式</li> <li>発調支付</li> <li>快選</li> </ul>      |      | 商户名称<br> | 明 <u>※</u> —退款<br>【】<br>退款明期 | <ul> <li>操作</li> <li>打印小票</li> <li>等待发货</li> <li>立即发货</li> <li>打印小票</li> </ul> | 童尊洋橋 報注<br>3.<br>近款<br>章音洋橋 報注 |

还有一种是批量发货,批量发货只适用于代发货的订单,在低昂单管理里找到批量发货。然后倒入订单的

相关内容就可以了。可以通过下载模板辅助操作。

| 会员中心                                                         |                      | ■订单 ♀ 会员 ፼ 数据 ⑦ 营销 |                  |           | <ul> <li>(ع) 😑 شهای الله</li> </ul> | ¥) |
|--------------------------------------------------------------|----------------------|--------------------|------------------|-----------|-------------------------------------|----|
| <ul> <li>○ 订单概范</li> <li>□ 订单管理 +</li> <li>□ 继权订单</li> </ul> | 批量发货                 |                    |                  |           |                                     |    |
| □ 批量发货 ○ 评价管理 ·                                              | 2.单次强多导入5000条。<br>导入 |                    |                  |           |                                     |    |
|                                                              | * 数据文件               | 遗得文件 立即导入          | 下數機能文件 下數物造公司対照表 |           |                                     |    |
|                                                              | 文件名称                 | 导入订单数              | 发货时间             | 成功/失败/可发货 | 操作                                  |    |
|                                                              |                      |                    |                  |           |                                     |    |

# 批量发货

# 一、功能介绍

使用"批量发货"对待发货订单进行批量发货,更加方便快捷

# 二、功能路径

商城管理后台 - 订单 - 批量发货

## 三、功能说明

批量发货只适用于待发货的订单,单次最多导入5000条。

点击【下载模板文件】和【下载物流公司对照表】

|                                                                                                    | ⑥ 首页   ⑦ 広端                                                           | ♀ 会员 ፼ 数据 ② 营销 ⊟ 应用 匝   | ]\$\$\$\$\$\$\$\$<br>\$\$\$<br>\$\$\$<br>\$\$\$<br> |           |               | ④ 😑 使用軟種 ~ |
|----------------------------------------------------------------------------------------------------|-----------------------------------------------------------------------|-------------------------|-----------------------------------------------------|-----------|---------------|------------|
| <ul> <li>① 订单截还</li> <li>① 订单管理</li> <li>● 订单管理</li> <li>● 律权订单</li> <li>● #程灯算</li> <li>○ 评价管理</li> <li>●</li> </ul> | 社会学校<br>1.測量対応「近期子等対抗的江港。<br>2.単次単余等4,5000多。<br>等入<br>* 飲養文件<br>進防県文件 | 温感文件 <b>立即導入</b> 下面使意文件 | Venne-Poese                                         |           |               |            |
|                                                                                                    | 文件名称                                                                  | 导入订单数                   | 发扬时间                                                | 成初/失败/可发货 | 操作            |            |
|                                                                                                    | 批量发货模版-2021-04-01-17-34-45.xls                                        | 1                       | 2021-04-02 09:58:34                                 | 1/0/1     |               |            |
|                                                                                                    | 批量发货模版-2021-04-01-17-34-45.xls                                        | 1                       | 2021-04-02 09:50:01                                 | 1/0/1     |               |            |
|                                                                                                    | 批量发货模版-2021-04-01-17-34-45.xls                                        | 1                       | 2021-04-01 18:14:06                                 | 1/0/1     |               |            |
|                                                                                                    | 批量发货模版-2021-01-04-14-56-40了.ds                                        | 15                      | 2021-01-04 15:05:59                                 | 9/0/9     |               |            |
|                                                                                                    |                                                                       | 2                       | 2020-06-08 14:49:29                                 | 0/0/0     |               |            |
|                                                                                                    |                                                                       |                         |                                                     |           | 共5条 < 1 > 205 | 利気~ 誕至 1 页 |

2. 根据模板填写代发货订单的订单编号,和物流公司名称、物流单号;物流公司名称注意不要写错

3.点击【选择文件】,选中编辑好的批量发货模板

| ④ 订单概范   | ▲ 首页 雪店舗 営商品 ■ 订单<br>税量发货                                                                                                    | 久☆员 ☑数据 ⊘ 素精 〔 | 普加州 日朝兴 《梁相 ③如葉                            | ) (Bare - د) (Bare - د) (Bare - د) (Bare - د) (Bare - د) (Bare - د) (Bare - د) (Bare - د) (Bare - د) (Bare - د) (Bare - د) (Bare - د) (Bare - د) (Bare - د) (Bare - د) (Bare - د) (Bare - د) (Bare - 1) (Bare - 1) (Bare - |
|----------|----------------------------------------------------------------------------------------------------|----------------|--------------------------------------------|----------------------------------------------------------------------------------------------------|
| 日 订单管理   |                                                                                                    |                | C 17#                                      | ×                                                                                                    |
| 图 维权订单   | 1.批量发货只适用于侍发货的订单。                                                                                                    |                | ← → × ↑ → 此現題 > 桌面 × ○ ○ 推測量               | æ.                                                                                                    |
| □ 批量发货   | 2.甲次最多导入5000册。                                                                                                    |                | 1810 · 新建文体率                               |                                                                                                    |
| ○ 译的管理 ◆ | <ul> <li>⇒数度文件</li> <li>⇒数度文件</li> <li>前200-文件名称</li> <li>処産実営業K-2021-04-01-17-34-45.xhz</li> <li>処産実営業K-2021-04-01-17-34-45.xhz</li> </ul> |                |                                            |                                                                                                    |
|          | 找量发货模板-2021-01-04-14-56-40了.xis                                                                                                    | 15             | ■ 新校 (D) ×<br>文件名(N) (利用) / 所有文件<br>17开(D) |                                                                                                    |
|          |                                                                                                    | *              | <b>₹4</b> £ <                              | 1 > 20 9/页 × 副王 1 页                                                                                                    |

## 4.点击【立即导入】

|                                              |                                  |                                   | と商品           | □ 订单  |     | 日本語 | ⊘营销 |  | 日财务                 |               |       |       |      |          |  |   |       |   | C      | Ð 😑 | <b>电用数程 ~</b> |
|----------------------------------------------|----------------------------------|-----------------------------------|---------------|-------|-----|-----|-----|--|---------------------|---------------|-------|-------|------|----------|--|---|-------|---|--------|-----|---------------|
| <ul> <li>③ 订单概范</li> <li>回 订单管理 •</li> </ul> | 熱量突接                             |                                   |               |       |     |     |     |  |                     |               |       |       |      |          |  |   |       |   |        |     |               |
| 88 朱 校订单<br>193 <b>北最发生</b><br>193 评价管理 •    | 1.私意北京于场报告约订单。<br>2.港内最多导入5000章。 |                                   |               |       |     |     |     |  |                     |               |       |       |      |          |  |   |       |   |        |     |               |
|                                              | 导入                               | 9                                 |               |       |     |     |     |  |                     |               |       |       |      |          |  |   |       |   |        |     |               |
|                                              | * 203                            | 取文体 数量发売機断-2021-04-01-17-34-45.ab |               |       |     |     |     |  |                     |               |       |       |      |          |  |   |       |   |        |     |               |
|                                              | 文件名                              | 称                                 |               |       | 导入。 | 丁单数 |     |  | 3                   | 惯时间           |       |       | HQ J | 0/失败/可发贷 |  |   | 操作    |   |        |     |               |
|                                              | 批量发                              | 货模版-2021-04                       | -01-17-34-45. | xls   | 1   |     |     |  | 2                   | 021-04-02 09: | 50:01 |       | 1/0  | n        |  |   |       |   |        |     |               |
|                                              | 批量发货模版-2021-04-01-17-34-45.xls   |                                   |               | 1     |     |     |     |  | 2021-04-01 18:14:06 |               | 1/0   | 1/0/1 |      |          |  |   |       |   |        |     |               |
|                                              | 扰量发                              | 齿横版-2021-01                       | -04-14-56-40  | 7.xls | 15  |     |     |  | 2                   | 021-01-04 15: | 05:59 |       | 9/0  | /9       |  |   |       |   |        |     |               |
|                                              |                                  |                                   |               |       | 2   |     |     |  | 2                   | 020-06-08 14: | 49:29 |       | 0/0  | /0       |  |   |       |   |        |     |               |
|                                              |                                  |                                   |               |       |     |     |     |  |                     | $\backslash$  |       |       |      |          |  |   |       |   |        |     |               |
|                                              |                                  |                                   |               |       |     |     |     |  |                     |               |       |       |      |          |  |   |       |   |        |     |               |
|                                              |                                  |                                   |               |       |     |     |     |  |                     |               |       |       |      |          |  | 共 | 4 🙊 < | 1 | 20 景/页 | 則至  | 1 🗖           |

5.批量发货完成

|                                                                                             | ◎ 前方 習 麻油 凹 原品 目 50 年 ○ 日 55 年 ② 15 年 ◎ 15 年 ◎ 15 日 ◎ 15 年 ◎ 15 年 ◎ 15 年 ◎ 15 月 ◎ 15 日 ◎ 15 日 ◎ 15 □ 0 □ 15 □ 0 □ 15 □ ○ 15 □ 15 □ 0 □ 15 □ 0 □ 15 □ 0 □ 15 □ 0 □ 15 □ 0 □ 15 □ 0 □ 15 □ 0 □ 15 □ 0 □ 15 □ 0 □ 15 □ 0 □ 15 □ 0 □ 15 □ 0 □ 15 □ 0 □ 15 □ 0 □ 15 □ 0 □ 15 □ 0 □ 15 □ 0 □ 0 □ 15 □ 0 □ 0 □ 0 □ 0 □ 0 □ 0 □ 0 □ 0 □ 0 □ |       |                           |            |                         |  |  |  |  |  |  |  |  |  |
|---------------------------------------------------------------------------------------------|----------------------------------------------------------------------------------------------------|-------|---------------------------|------------|-------------------------|--|--|--|--|--|--|--|--|--|
| <ul> <li>① 订单管理</li> <li>① 订单管理</li> <li>● 挑号次计单</li> <li>● 批号次讲</li> <li>○ 计价管理</li> </ul> | 2.2110日                                                                                                    |       |                           |            |                         |  |  |  |  |  |  |  |  |  |
|                                                                                             | 1.成量发现月逝号于将发现的订单。<br>2.单方量多号人0000多。                                                                                                    |       |                           |            |                         |  |  |  |  |  |  |  |  |  |
|                                                                                             | 9X                                                                                                    |       |                           |            |                         |  |  |  |  |  |  |  |  |  |
|                                                                                             | * 88214 235219 28224 2350) TRESCH TREESENTRE                                                                                                    |       |                           |            |                         |  |  |  |  |  |  |  |  |  |
|                                                                                             |                                                                                                    |       | 抱星发音                      |            |                         |  |  |  |  |  |  |  |  |  |
|                                                                                             | 文件名称                                                                                                    | 导入订单数 | い連邦堂                      | 和)/失败/可发员  | -8×                     |  |  |  |  |  |  |  |  |  |
|                                                                                             | 就量支质模纸-2021-04-01-17-34-45.xis                                                                                                    |       | 成功:1/ 失敗:0 / 可发告:1 / 导入:1 | 1/0/1      |                         |  |  |  |  |  |  |  |  |  |
|                                                                                             | 社皇安选理版-2021-04-01-17-34-45.xis                                                                                                    |       |                           | /0/1<br>关闭 |                         |  |  |  |  |  |  |  |  |  |
|                                                                                             | 就量发资模版-2021-04-01-17-34-45.xis                                                                                                    |       | 2021-04-01 18:14:06       | 1/0/1      |                         |  |  |  |  |  |  |  |  |  |
|                                                                                             | 就量发淬模版-2021-01-04-14-56-407.xis                                                                                                    | 15    | 2021-01-04 15:05:59       | 9/0/9      |                         |  |  |  |  |  |  |  |  |  |
|                                                                                             |                                                                                                    | 2     | 2020-06-08 14:49:29       |            |                         |  |  |  |  |  |  |  |  |  |
|                                                                                             |                                                                                                    |       |                           |            |                         |  |  |  |  |  |  |  |  |  |
|                                                                                             |                                                                                                    |       |                           |            |                         |  |  |  |  |  |  |  |  |  |
|                                                                                             |                                                                                                    |       |                           |            |                         |  |  |  |  |  |  |  |  |  |
|                                                                                             |                                                                                                    |       |                           |            | 共5条 (1) > 20巻/四~ 第至 1 页 |  |  |  |  |  |  |  |  |  |
|                                                                                             |                                                                                                    |       |                           |            |                         |  |  |  |  |  |  |  |  |  |

# 评价管理

一、功能介绍

通过"评价管理"对买家的评价进行管理设置

二、功能路径

#### 商城管理后台 - 订单 - 评价管理

## 三、功能说明

1. 评价列表:展示商品、评价、订单编号、买家、评价时间等信息;可通过关键词、回复状态、评价时间、
 精选状态来筛选评价。

|                                                                              | ◎首页 图店铺 凹商品 目订单                       | 久会员 贸数据 《营销 自应用 国财务 心源道 ④                                       |                        |            |                    |             | ) 😑 🕲 🛨      |
|------------------------------------------------------------------------------|---------------------------------------|-----------------------------------------------------------------|------------------------|------------|--------------------|-------------|--------------|
| ④ 订单概选                                                                       | 评价列表                                  |                                                                 |                        |            |                    |             |              |
| <ul> <li>□ 订单管理</li> <li>● </li> <li>● </li> <li>● </li> <li>批量发货</li> </ul> | 关键词 商品标题/订单编号                         | Q 周旋状态 回版状态 ~ 评价时间                                              | 请选择时间段                 | 前 精选状态 「廠」 | 题状态                | ~           |              |
| ◎ 评价管理 🔺                                                                     | 商品                                    | (平)2 ÷                                                          | 订单编号                   | 天家 评       | 论时间 0              | 状态 擾作       |              |
| 评价投资                                                                         | 丘丘物物-麦律氏IN-Plus 高<br>) 演員三文魚油販業30粒 例… | ★ ★ ★ ★ ★<br>11業不確不確不確不確不確。10点10点10点10点10点10点10点10点10点10点10点10点 | ES20210128165011208328 | 崔進丽 20     | 121-02-22 09:50:02 | 日审核 查看丨取消   | 新选   更多      |
|                                                                              | 吉雲居 辣飯醬 野山椒牛肉醬<br>拌饭排還佐餐下饭醬火锅蘸        | ★★★★★★ 第方介滑稽国田的                                                 | ES20210122154331927194 | 皮皮 20      | 121-01-22 15:59:20 | 日审核 查看丨更多   | 5            |
|                                                                              | (圣經礼通)可送報                             | ★ ★ ★ ★ ★ ★ A A A A A A A A A A A A A A                         | ES20210104171407223015 | 皮皮 20      | 121-01-14 11:16:15 | 日审核 查看丨取法   | (精选   更多     |
|                                                                              | [至福礼遇]可送幣                             | ****                                                            | ES20210104171105544146 | 皮皮 20      | 21-01-14 10:51:31  | 巴爾核 查看   稱近 | 51 <b>更多</b> |
|                                                                              | [圣福礼湯]可达略                             | ★ ★ ★ ★ ★ ★ ★ ★ ★ ★ ★ ★ ★ ★ ★ ★ ★ ★ ★                           | ES20210104170502742335 | 皮皮 20      | 121-01-14 10:49:40 | 日東核 宣君(更多   | •            |
|                                                                              |                                       |                                                                 | ES20210104162258365987 | 皮皮 20      | 121-01-14 10:47:32 | 日南核 查看丨取消   | 編造 豊多        |
|                                                                              | □ ▲ 皇杲的计次时商品大                         | ★ ★ ★ ★ ★<br>出回契约方过后线好                                          | ES20210114101148977145 | 巴聯聯結量呼 20  | 121-01-14 10:41:49 |             | 精洗 更多        |
|                                                                              | 复制-深圳鲜花直道 同域纷改<br>現花東軟信节北東上海花高        | ★ ★ ★ ★ ★ ★ ★ ★ ★ ★ ★ ★ ★ ★ ★ ★ ★ ★ ★                           | ES20210111102738132395 | 巴拉拉能量对 20  | 121-01-14 10:37:48 | 已审核 查看   精选 | 51更多         |

2.评价详情:展示买家信息、历史评价、评价内容等信息;可对评价进行审核是否通过、回复评价和精选 评价。

|                                                                                                    | ⑥黄页 巴店铺 凹商品 ■订单 凡会员 ፼ま                     | ☆ おお ○ 「 「 」 「 「 」 「 」 「 」 「 」 「 」 「 」 」 「 」 」 「 」 」 「 」 」 」 「 」 」 」 」 」 」 」 」 」 」 」 」 」 」 」 」 」 」 」 」 | 主 🧰 (Ellange - |  |  |  |  |  |  |  |  |  |  |
|----------------------------------------------------------------------------------------------------|--------------------------------------------|----------------------------------------------------------------------------------------------------|----------------|--|--|--|--|--|--|--|--|--|--|
| ③ 订单概范                                                                                                    | 6 运回 评价详确                                  |                                                                                                    |                |  |  |  |  |  |  |  |  |  |  |
| <ul> <li>① 订单管理</li> <li>● 订单管理</li> <li>● 採び订单</li> <li>○ 採び管理</li> <li>● 汗的管理</li> <li>● 汗的資素</li> <li>・</li> </ul> | 买家信息                                       | 泽伯内案                                                                                                   | _              |  |  |  |  |  |  |  |  |  |  |
|                                                                                                    | 010                                        | IF9 🚖 🚖 🚖 🚖                                                                                            |                |  |  |  |  |  |  |  |  |  |  |
|                                                                                                    | 150                                        | ■05FP62021-01-14104940                                                                                 | 审核通过           |  |  |  |  |  |  |  |  |  |  |
|                                                                                                    | 商品 [圣磁礼源]可法明                               | 12390279695283                                                                                         |                |  |  |  |  |  |  |  |  |  |  |
|                                                                                                    | 订单编号 ES20210104170502742835                | ● 單地通过 ○ 單地不通过                                                                                         |                |  |  |  |  |  |  |  |  |  |  |
|                                                                                                    |                                            | RR KG                                                                                                  |                |  |  |  |  |  |  |  |  |  |  |
|                                                                                                    | 历史评价(6)                                    |                                                                                                    |                |  |  |  |  |  |  |  |  |  |  |
|                                                                                                    | <b>J</b>                                   |                                                                                                    |                |  |  |  |  |  |  |  |  |  |  |
|                                                                                                    | ★★★★★<br>首告問 課紙書 野山椒牛肉酱 拌饭拌面吃菜下饭酱火锅翻料 218g |                                                                                                    |                |  |  |  |  |  |  |  |  |  |  |
|                                                                                                    | 親方个清極凱因的                                   |                                                                                                    |                |  |  |  |  |  |  |  |  |  |  |
|                                                                                                    | a.                                         |                                                                                                    |                |  |  |  |  |  |  |  |  |  |  |
|                                                                                                    | ****                                       |                                                                                                    |                |  |  |  |  |  |  |  |  |  |  |
|                                                                                                    | 演回家睡觉时说                                    |                                                                                                    |                |  |  |  |  |  |  |  |  |  |  |
|                                                                                                    | 10                                         |                                                                                                    |                |  |  |  |  |  |  |  |  |  |  |
|                                                                                                    |                                            |                                                                                                    |                |  |  |  |  |  |  |  |  |  |  |

3.评价设置:对订单评价、显示评价、评价审核设置开启或者关闭

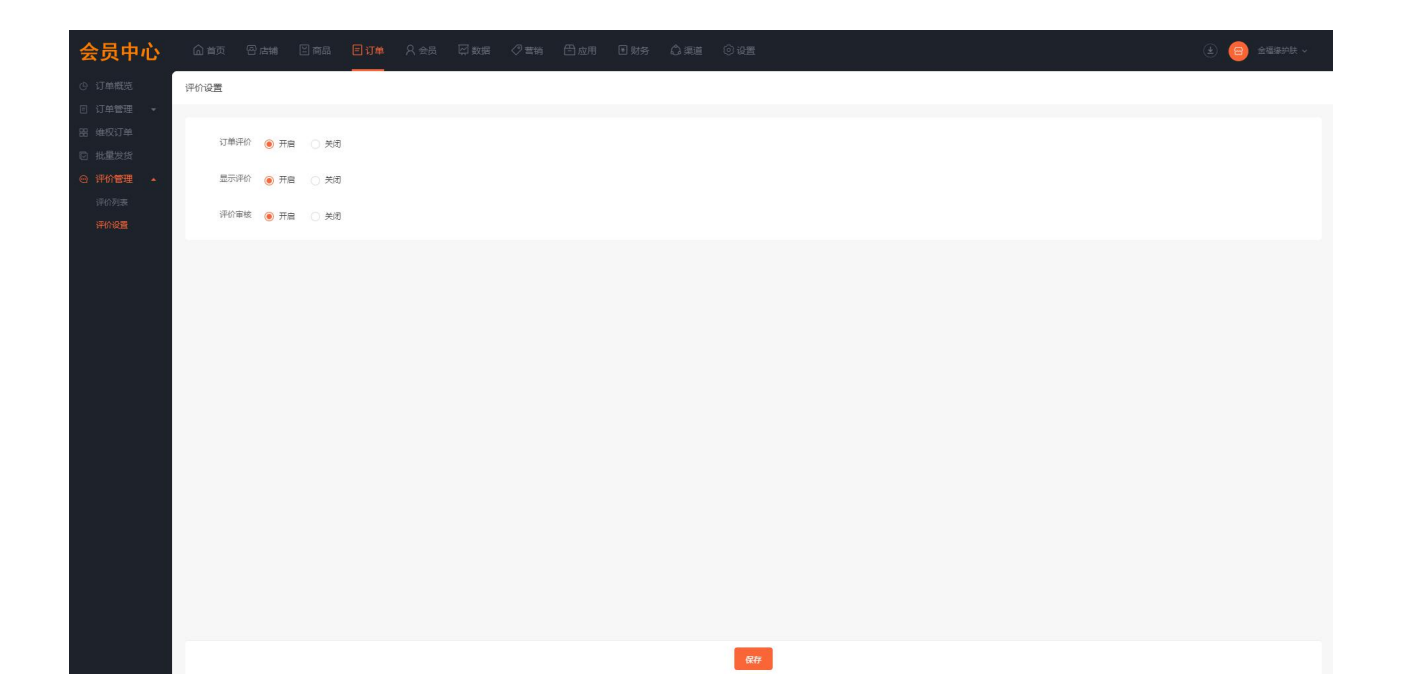